## Einbinden des VPN-Server-Zertifikates unter Windows

Tb, 4.1.2021

Für die Einrichtung einer sicheren SSTP-VPN-Verbindung wird auf dem Verbindungsanfordernden (privaten) Rechner explizit das Server-Zertifikat des VPN-Servers *fbivpn.informatik.uni-hamburg.de* benötigt. Grund hierfür ist die Situation, dass der VPN-Server der Informatik die Anmelde-Informationen der Benutzer gegenüber der Informatik-Benutzerdomäne überprüft und auch besondere Zugangsrechte auf Informatik-Benutzer-/Gruppen-Ebene vergibt. Daher ist ein geschlossener Authentisierungsablauf zwingend. Für den VPN-Server sind "Fremdzertifikate", wie z.B. die üblicherweise vom DFN-Verein für Universitäts-Rechner ausgestellten Zertifikate nicht von Belang.

Gegenüber den anfragenden VPN-Clients präsentiert daher der VPN-Server immer sein eigenes Rechner-/Server-Zertifikat. Damit ein anfragender Rechner dieses Zertifikat erfolgreich verifizieren kann, muss das VPN-Server-Zertifikat auch im Zertifikatsspeicher des jeweiligen Rechners unter "Vertrauenswürdige Stammzertifizierungsstellen" hinterlegt werden.

Speichern Sie daher von der Web-Seite <u>https://www.inf.uni-hamburg.de/inst/irz/it-services/private-devices/vpn-clients.html</u> das dort verfügbare VPN-Server-Zertifikat auf Ihren Rechner (über eine bestehende Internet-Verbindung z.B. von zuhause, über eine VPN-Verbindung, oder über einen Pool-Rechner und anschließend offline via USB-Stick):

| ÜBER UNS | IRZ-ZUGANG  | BETRIEB | IT-DIENSTE  | SOFTWARE |
|----------|-------------|---------|-------------|----------|
| ODER OND | INE ECOAITO | DETRIED | IT DILITOTE | SOLLARE  |

serversettig werden das Point to Point funneling Protocol (PPTP) und das Layer 2 funneling Protocol (L2TP) mit preshared Key" unterstützt.

Weiterhin steht für Windows-Klienten die Nutzung des Microsoft-proprietären SSTP-Protokolls zur Verfügung. Dieses gewährleist sowohl eine höhere Sicherheit, als auch im Prinzip einen problemlosen Zugang von allen Standorten aus, da ausschließlich die üblichen HTTP/HTTPS-Ports genutzt werden. Allerdings ist es **seit 1.1.2021** hierfür notwendig, beim genutzten Klienten das (selbstsignierte) Zertifikat des Informatik-VPN-Servers fbivpn.informatik.uni-hamburg.de in Ihrem **Rechner**-Zertifikatsspeicher unter "vertrauenswürdige Root-Zertifikatsstellen" zu hinterlegen:

#### Zertifikat des Informatik-VPN-Servers

Zur Einbindung des VPN-Server-Zertifikats unter Windows gibt es eine ausführliche Anleitung.

Die Zugangs-Adresse des Servers lautet:

fbivpn.informatik.uni-hamburg.de

Für ausführliche Anleitungen zur Zugangskonfiguration wählen Sie bitte den gewünschten Klienten in der nebenstehenden Auswahlliste.

## Methode 1: Zertifikat direkt installieren

Über "rechte Maustaste" -> Kontextmenü "Zertifikat installieren" kann das VPN-Server-Zertifikat direkt im Zertifikatsspeicher des Rechners abgelegt werden:

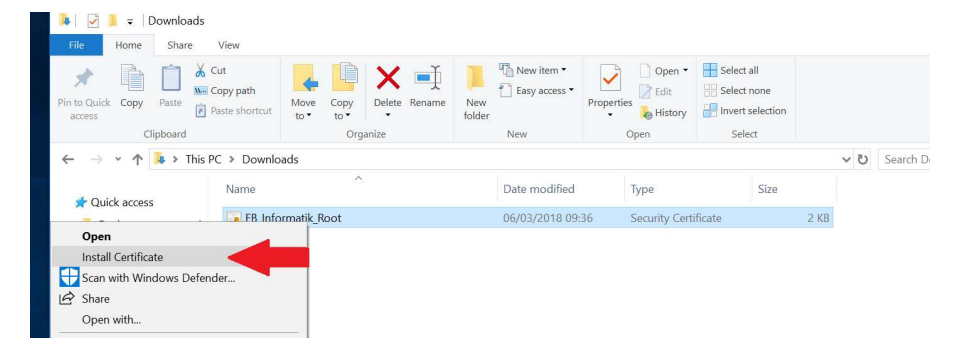

Bestätigen Sie im automatischen Installationsablauf nun das Öffnen des Zertifikats:

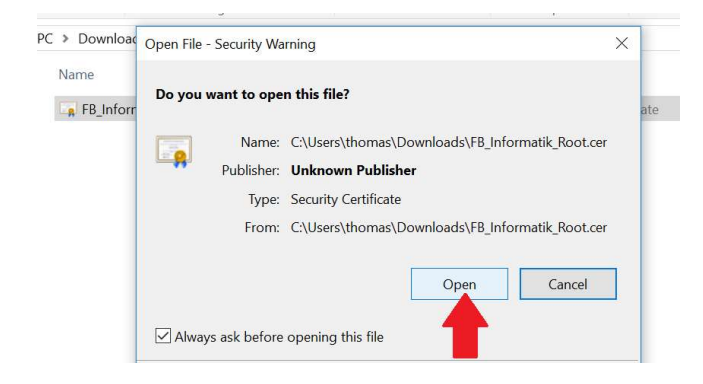

# Beachten Sie genau den im Folgenden beschriebenen Ablauf, da die Standardwerte des automatischen Installations-Ablaufs nicht zum gewünschten Ergebnis führen !

Wählen Sie den Eintrag "Lokaler Computer" als Speicherort für das Zertifikat:

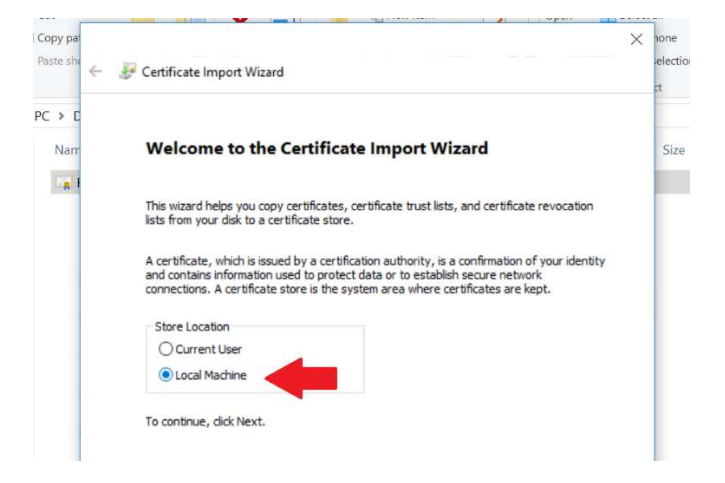

Ist die Auswahl des "Lokalen Computers" hier nicht möglich/sichtbar, liegt dies an fehlenden Administrator-Rechten Ihrer derzeitigen Anmeldung. Nutzen Sie in diesem Fall die unten erläuterte Methode über MMC !

Wählen Sie die explizite Auswahl des Speicherplatzes (1.),

| Certificate   | e Store                                                                            |                  |
|---------------|------------------------------------------------------------------------------------|------------------|
| Certi         | ficate stores are system areas where certificates are kept.                        |                  |
| Wind<br>the c | ows can automatically select a certificate store, or you can specif<br>ertificate. | y a location for |
| C             | Automatically select the certificate store based on the type of c                  | ertificate       |
|               | Place all certificates in the following store                                      |                  |
|               | Certificate store:                                                                 |                  |
|               | Trusted Root Certification Authorities 3.)                                         | Browse           |
|               |                                                                                    |                  |
|               |                                                                                    | 2.)              |
|               |                                                                                    |                  |
|               |                                                                                    |                  |
|               |                                                                                    |                  |

Ermitteln Sie über "suchen" (2.) den Speicherplatz "Vertrauenswürdige Stammzertifizierungsstellen" aus (3.).

Abschließend wird noch einmal nach Bestätigung des ausgewählten Speicherplatzes gefragt:

| Completing the Certificate Import Wizard                                  |  |
|---------------------------------------------------------------------------|--|
| The certificate will be imported after you click Finish.                  |  |
| You have specified the following settings:                                |  |
| Certificate Store Selected by User Trusted Root Certification Authorities |  |
| Concine Concine                                                           |  |
|                                                                           |  |
|                                                                           |  |
|                                                                           |  |
|                                                                           |  |
|                                                                           |  |
|                                                                           |  |
|                                                                           |  |

## Der Erfolg des Imports wird nun vom System bestätigt:

| Name               | Date modified                     | Туре    |
|--------------------|-----------------------------------|---------|
| FB_Informatik_Root | 06/03/2018 09:36                  | Securit |
|                    |                                   |         |
|                    | Certificate Import Wizard $	imes$ |         |
|                    | The import was successful.        |         |
|                    | ОК                                |         |

Wiederholen Sie den eben durchgeführten Ablauf (Import des Root-Zertifikats über rechte Maustaste) nun noch einmal für den Speicherplatz "Lokaler Benutzer":

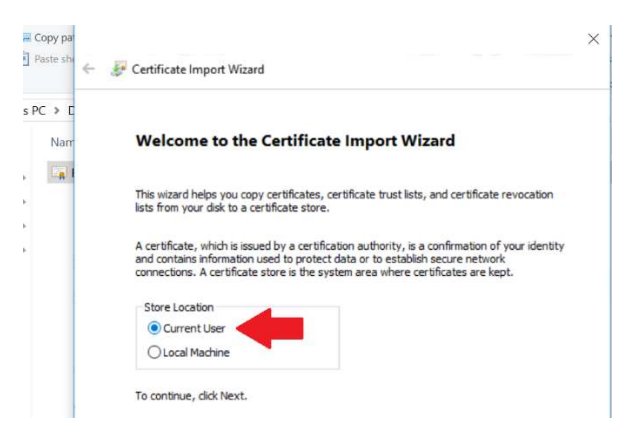

Nun sollte auch beim VPN-Typ "automatisch" immer vom Windows-VPN-Klienten immer bevorzugt eine SSTP-Verbindung ausgehandelt werden.

### Methode 2: Zertifikat über MMC installieren

Das heruntergeladene (z.B. von <u>https://www.inf.uni-hamburg.de/inst/irz/it-services/private-devices/vpn-clients.html</u>) Zertifikat des VPN-Servers kann wie folgt auch händisch in den Windows-Zertifikatsspeicher eingefügt werden. Über diesen Ablauf ist ebenfalls die Kontrolle des Zertifikatsspeichers möglich (falls der obige Ablauf nicht zum Erfolg geführt haben sollte).

Öffnen Sie als Administrator ein Kommando-Zeilen-Fenster (cmd.exe):

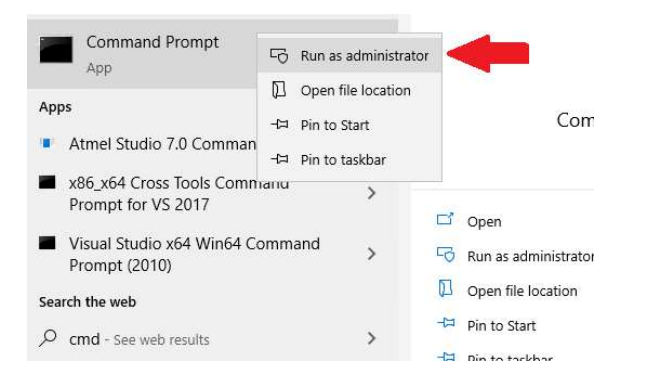

Rufen sie dort nun das MMC-Tool auf (alternativ können Sie auch über die Windows-Suche das "mmc"-Tool **als Administrator** starten):

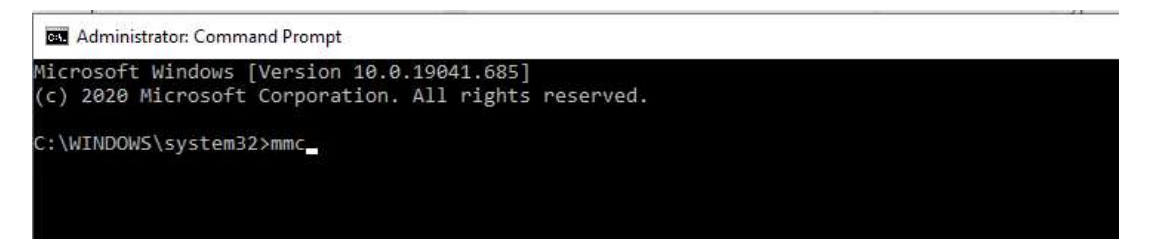

In der dann erscheinenden Verwaltungs-Konsole über den Reiter "Datei" den Punkt "Snap-In hinzufügen" anwählen:

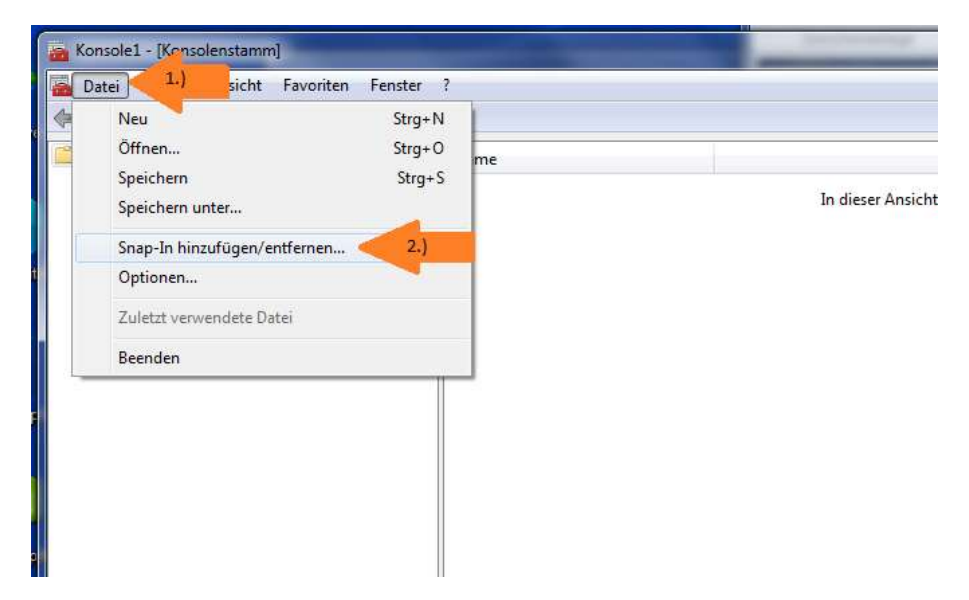

Die umfangreiche Liste der Windows-Verwaltungs-"Snap-Ins" enthält auch die hier wichtige "Zertifikate"-Verwaltung, dafür bitte Links in der Liste der "verfügbaren Snap-Ins" soweit nach

unten scrollen, bis die "Zertifikate" erscheinen:

|                                        |                                                    |   |              | Ausger |
|----------------------------------------|----------------------------------------------------|---|--------------|--------|
| Snap-In                                | Anbieter                                           | 1 |              | K      |
| Server-Manager<br>Sicherheitskonfigura | Microsoft Cor…<br>Microsoft Cor…<br>Microsoft Cor… |   |              |        |
| Speicher-Explorer                      | Microsoft Cor<br>Microsoft Cor                     |   |              |        |
| Unternehmens-PKI                       | Micros 2.)                                         |   | Hinzufügen > | ]      |
| Windows-Systemres                      | Microsoft Cor                                      |   |              |        |
| WMI-Steuerung                          | Microsoft Cor                                      |   |              |        |

Dann "Zertifikate" anwählen und über "Hinzufügen" in die aktive Konsole übernehmen. Dies muss **zweimal** durchgeführt werden, es erscheint beim "Hinzufügen" eine Auswahl an Zertifikatsspeichern, benötigt werden sowohl "Eigenes Benutzerkonto" als auch "Computerkonto".

Daher erst den Speicher "Eigenes Benutzerkonto" übernehmen:

| Snaphi       Hubble         Server-Manager       Microsoft Cor         Sicherheitskonfigura       Microsoft Cor         Sicherheitsvorlagen       Microsoft Cor         Speicher-Explorer       Microsoft Cor         Speicher-Explorer       Microsoft Cor         Speicher-Manager f       Microsoft Cor         Speicher-Explorer       Microsoft Cor         Dieses Snap-In       Dieses Snap-In verwaltet die Zettifikate für:         Windows-Firewall mi       Microsoft         Windows-Systemres       Microsoft         Windows-Systemres       Microsoft         Windows-Systemres       Microsoft         Zertifikate       Microsoft         Zertifikate       Microsoft         Zertifikate       Microsoft         Zertifikate       Microsoft         Zertifikate       Microsoft         Zertifikate       Microsoft         Sterifikate       Microsoft         Sterifikate       Microsoft         Sterifikate       Microsoft         Sterifikate       Microsoft         Sterifikate       Microsoft         Sterifikate       Microsoft         Sterifikate       Microsoft | Span Jo                                                                                                    | Aphieter                                                                                                    |                                                               | Ausgewa                            | olenstamm      | Frweiterur |
|----------------------------------------------------------------------------------------------------|----------------------------------------------------------------------------------------------------|----------------------------------------------------------------------------------------------------|---------------------------------------------------------------|------------------------------------|----------------|------------|
| Speicher-Explorer       Microso         Speicher-Manager f       Microso         IPH-Verwaltung       Microso         Unternehmens-PKI       Microso         Windows-Systemres       Microso         Windows-Systemres       Microso         Windows-Systemres       Microso         Zertifikate       Microso         Zertifikate       Microso         Zertifikate       Microso         Zertifikate       Microso         Zertifikate       Microso         Zertifikate       Microso         Zertifikate       Microso         Zertifikate       Microso         Speider Struktur einen Ordnerknote       Speider Struktur einen Ordnerknote                                                                                                    | Server-Manager<br>Sicherheitskonfigura<br>Sicherheitsvorlagen                                                                                                    | Microsoft Cor<br>Microsoft Cor<br>Microsoft Cor                                                                      |                                                               |                                    |                | [E         |
|                                                                                                    | Speicher-Manager f<br>TPM-Verwaltung<br>Unternehmens-PKI<br>Windows-Firewall mi<br>Windows-Systemres<br>WIDL-Steuerung<br>Zertifikate<br>Zertifikate<br>Zertifikatovrlagen<br>Zertifizierungsstelle<br>Eigt der Struktur einen Or | Microsol<br>Microsol<br>Microsol<br>Microsol<br>Microsol<br>Microsol<br>Microsol<br>Microsol<br>Microsol<br>Microsol | eses Snap-In v<br>Eigenes Benu<br>Dienstkonto<br>Computerkont | erwaltet die Zertifik<br>tzerkonto | ate für:<br>.) |            |

# Anschließend nochmals "Zertifikate" -> "Hinzufügen", jetzt aber "Computerkonto" auswählen:

| erfügbare Snap-Ins:                                                                                                    |                                                                                              |                                                                         | Ausgewählte Snap-Ins:                                                                                           |             |                       |     |
|----------------------------------------------------------------------------------------------------|----------------------------------------------------------------------------------------------|-------------------------------------------------------------------------|----------------------------------------------------------------------------------------------------|-------------|-----------------------|-----|
| Snap-In                                                                                                    | Anbieter                                                                                     | *                                                                       | Konsolenstamm                                                                                                   |             | Erweiterungen bearbei | ten |
| Server-Manager<br>Sicherheitskonfigura<br>Sicherheitsvorlagen                                                                                                    | Microsoft Cor<br>Microsoft Cor<br>Microsoft Cor                                              |                                                                         | Zertifikate - Aktuelle من المحمد المحمد المحمد المحمد المحمد المحمد المحمد المحمد المحمد المحمد المحمد المحمد ا | er Benutzer | Entfernen             |     |
| Speicher-Manager f<br>TPM-Verwaltung<br>Unternehmens-PKI<br>Windows-Firewall mi<br>Windows-Systemres<br>WMI-Steuerung<br>Zertifikate<br>Zertifikate<br>Zertifikate<br>Zertifikate | Microsof<br>Microsof<br>Microsof<br>Microsof<br>Microsof<br>Microsof<br>Microsof<br>Microsof | eses Snap-In ve<br>i Eigenes Benut;<br>i Dienstkonto<br>i Computerkonto | rwaltet die Zertifikate für:<br>zerkonto                                                                        |             |                       |     |
| Jas Zertifikat-Snap-In ermi                                                                                                    | öglicht das                                                                                  |                                                                         |                                                                                                    |             |                       |     |

Hier muss in einem Zwischenschritt noch einmal der "Lokale Computer" gewählt werden:

| nap-In                                                                                                    | Anhieter                                                                         | *                                                                           | Konsolenstamm                                                                                                    | Erweiterungen bearbeit   | en       |
|----------------------------------------------------------------------------------------------------|----------------------------------------------------------------------------------|-----------------------------------------------------------------------------|----------------------------------------------------------------------------------------------------|--------------------------|----------|
| Server-Manager<br>Sicherheitskonfigura                                                                                                    | Microsoft Cor<br>Microsoft Cor<br>Microsoft Cor                                  |                                                                             | 🚽 Zertifikate - Aktueller Benutzer                                                                                                    | r Entfernen              |          |
| Speicher-Manager f<br>TPM-Verwaltung<br>Windows-Firewall mi<br>Windows-Systemres<br>Windows-Systemres<br>WMI-Steuerung<br>Zertifikate<br>Zertifikatvorlagen | Microsof<br>Microsof<br>Microsof<br>Microsof<br>Microsof<br>Microsof<br>Microsof | ihlen Sie den<br>Dieses Snap-Ir<br>O Lokalen C<br>O Anderen C<br>O Anderung | Computer aus, den dieses Snap-In verwalten soll<br>n verwaltet:<br>omputer (Computer, auf dem diese Konsole ausge<br>computer:<br>en zulassen, wenn die Konsole von der Befehlsze<br>en die Konsole zuvor gesneichert wurde | führt wird)<br>Durchsuch | en)<br>s |
| schreibung:<br>ias Zertifikat-Snap-In erm                                                                                                    | öglicht das                                                                      |                                                                             |                                                                                                    |                          |          |

Es sind in der Verwaltungskonsole nun zwei Zertifikatsspeicher aktiv:

| Snap-In                 | Anbieter                       |   | Konsolenstamm                   | Erweiterungen bearbeiten |
|-------------------------|--------------------------------|---|---------------------------------|--------------------------|
| Server-Manager          | Microsoft Cor<br>Microsoft Cor |   | Zertifikate - Aktueller Benutze | Entfernen                |
| Sicherheitsvorlagen     | Microsoft Cor<br>Microsoft Cor |   | Kontrolle:                      | Nach oben                |
| Speicher-Manager f      | Microsoft Cor<br>Microsoft Cor |   | beide Zweige                    | Nach unten               |
| 🔒 Unternehmens-PKI      | Microsoft Cor                  |   | Hinzufügen > hier               |                          |
| Windows-Firewall mi     | Microsoft Cor                  |   | vorhanden sein                  |                          |
| Windows-Systemres       | Microsoft Cor                  |   | (Benutzer und                   |                          |
| WMI-Steuerung           | Microsoft Cor                  |   | (benuter)                       |                          |
| Zertifikate             | Microsoft Cor                  | E | computery                       |                          |
| 🖳 Zertifikatvorlagen    | Microsoft Cor                  |   |                                 |                          |
| 🙀 Zertifizierungsstelle | Microsoft Cor                  | + |                                 | Erweitert                |
| eschreibung:            |                                |   | L                               |                          |

Nach Bestätigung mit "OK" lassen sich nun die Details dieser Zertifikatsspeicher einsehen, bitte beide ("aktueller Benutzer" und "Lokaler Computer") entsprechend erweitern:

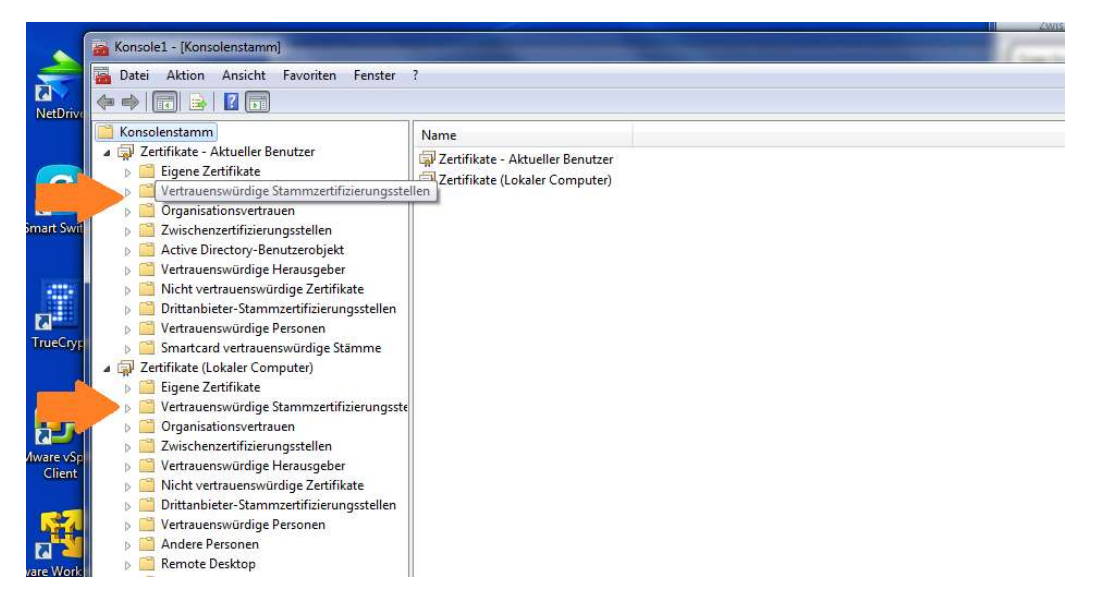

Wichtig sind hier die Verzeichnisse für "Vertrauenswürdige Stammzertifizierungsstellen", diese nochmals erweitern und das jeweilige Unterverzeichnis "Zertifikate" öffnen. In der mittleren Spalte finden sich die bereits (vor-)installierten Zertifikate. Über "Weitere Aktionen" -> "Alle Aufgaben"-> kommt man nun endlich zum entscheidenden Punkt "Importieren" von Zertifikaten:

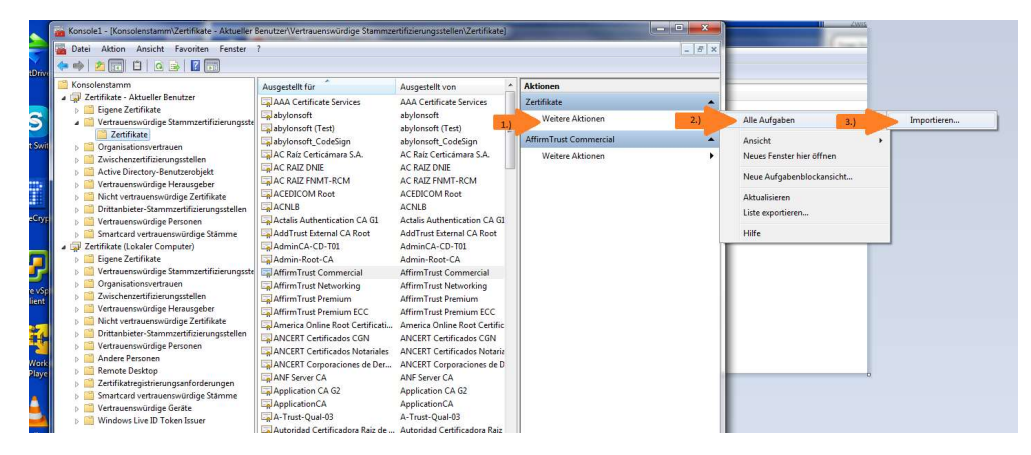

Hier kann das heruntergeladene VPN-Server-Zertifikat ausgewählt werden, es ist dann nur noch dem vorgegebenen Standard-Ablauf zu folgen:

| File Action View Favorites V                                                                                                    | Window Help                                                                                                    | _                                                                                                    |   |                                                                                                    | - 5 | × |
|----------------------------------------------------------------------------------------------------|----------------------------------------------------------------------------------------------------|----------------------------------------------------------------------------------------------------|---|----------------------------------------------------------------------------------------------------|-----|---|
| Image: Second Second | Issued To<br>Issued To<br>Actalis Authenticatio Root CA<br>Actalis Authentication Root CA<br>Actalis Authentication Root CA<br>Actalis Authentication Root<br>Addinust External CA Root<br>Centum Tusted Network CA<br>Chambers of Commerce Root<br>CoMODD RSC Certification Au<br>COMODD RSC Certification Au<br>COMODO RSC Certification Au<br>COMODO RSC Certification Au<br>COMOID RSC CERTIFICATION CONCERNING<br>DigiCert Global Root CA 2<br>DigiCert Global Root C3<br>DigiCert Global Root C3<br>DigiCert Global Root C3<br>DigiCert High Assume EV Ro<br>COMING MAManger<br>DOST Root CA X3 | Issued By<br>AAA Certificate 1<br>Actalis Authenti<br>AddTust Extern<br>Baltimore Cyber<br>Baltimore Cyber<br>Certum CA<br>Certum Trusted 1<br>Chambers of Co<br>Class 3 Public Pr<br>COMODO ESA C<br>COMODO RSA C<br>COMODO RSA C<br>COMODO RSA C<br>COMODO RSA C<br>COMODO RSA C<br>COMODO RSA C<br>COMODO RSA C<br>COMODO RSA C<br>COMODO RSA C<br>COMODO RSA C<br>COMODO RSA C<br>COMODO RSA C<br>COMODO RSA C<br>COMODO RSA C<br>COMODO RSA C<br>COMODO RSA C<br>COMOTO RSA C<br>COMOTO RSA C<br>DIGICET Global I<br>DigiCet Global I<br>DigiCet Global I<br>DigiCet High A<br>DownloadMana,<br>DST Root CA X3 | ÷ | Certificate Import Wizard  File to Import Speafy the file you want to import.  File name:  C:\User'buennemann\Downloads\fbivpn.informatik.uni-hamburg.c  Browse  Note: More than one certificate can be stored in a single file in the following formats: Personal Information Exchange-PKCS #12 (PFX, P12) Cryptographic Message Syntax Standard-PKCS #7 Certificates (.P78) Microsoft Serialized Certificate Store (.SST) | ×   |   |
| > Client Authentication Issu                                                                                                    | D-TRUST Root Class 3 CA 2 2009                                                                                                    | D-TRUST Root C                                                                                                    |   | Next                                                                                                    |     |   |

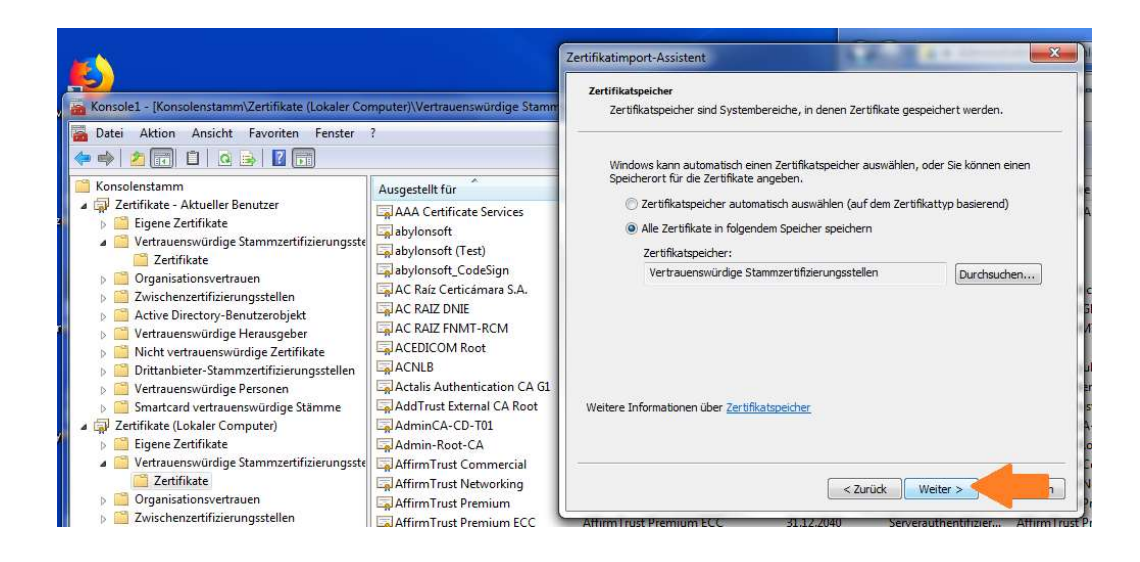

Hoffentlich gelangt man abschließend zu "Der Importvorgang war erfolgreich":

| 📸 Konsole1 - [Konsolenstamm\Zertifikate (Lokaler Co                                                                                                    | mputer)\Vertrauenswürdige Stammzer                                                                                                    | tifizierungsstellen\Zertifikate]                                                                                                    |                                                                                                    |                                                                                                    |                                                                                                    |        |
|----------------------------------------------------------------------------------------------------|----------------------------------------------------------------------------------------------------|----------------------------------------------------------------------------------------------------|----------------------------------------------------------------------------------------------------|----------------------------------------------------------------------------------------------------|----------------------------------------------------------------------------------------------------|--------|
| The second second secon | ?                                                                                                    |                                                                                                    |                                                                                                    |                                                                                                    |                                                                                                    |        |
| 💠 🔿 🔁 📅 📋 🖻 📑 🖬 🗊                                                                                                    |                                                                                                    |                                                                                                    |                                                                                                    |                                                                                                    |                                                                                                    |        |
| Konsolenstamm                                                                                                    | Ausgestellt für                                                                                                    | Ausgestellt von                                                                                                    | Ablaufdatum                                                                                                    | Beabsichtigte Zwec                                                                                                    | Anzeigename                                                                                                    | Status |
| Gigen Zetrifikate - Aktueller Benutzer     Eigene Zetrifikate     Eigene Zetrifikate     Zetrifikate     Zetrifikate     Zetrifikate     Zovischenzentfüsierungstellen     Active Directory-Benutzerobjekt     Vertrauenswürdige Herausgeber     Nicht vertrauenswürdige Zetrifikate     Dirtinabieter-Stammertifizierungsstellen     Sonstandsterustfüsierungsstellen     Sonstandsterustfüsierungsstellen     Sonstandsterustfüsierungsstellen     Zetrifikate (Lokaler Computer)     Eigene Zetrifikate                                                                                                    | AAA Certificate Services<br>by Jonsoft<br>by Jonsoft (Test)<br>c aby Jonsoft (Cest)<br>C ac Raiz Certiciamare S.A.<br>C ac Raiz DNIE<br>AC RAIZ DNIE<br>AC RAIZ DNIE<br>C ACLIS AUTHENTICA<br>AC RAIS<br>ACTUALS<br>ACTUALS<br>AC | AAA Certificate Services<br>abylonsoft<br>abylonsoft (Test)<br>abylonsoft_CodeSign<br>AC Raiz Certiciamars SA.<br>AC RAIZ DNIE<br>AC RAIZ FNIMT-RCM<br>ACEDICOM Root<br>ACCNLB<br>Actalis Authentication CA G1<br>AddTrust External CA Root<br>AdminCA-CD-T01<br>Admin-Root-CA | 01.01.2029<br>17.03.2017<br>26.07.2029<br>15.08.2033<br>02.04.2030<br>09.02.2036<br>01.01.2030<br>13.04.2028<br>15.05.2023<br>25.06.2022<br>30.05.2020<br>25.01.2016<br>10.01.2021 | Serverauthentifizier<br><alle><br/><alle><br/><alle><br/>Clientauthentifizier<br/>Serverauthentifizier<br/>Serverauthentifizier<br/>Serverauthentifizier<br/>Serverauthentifizier<br/>Serverauthentifizier<br/>Serverauthentifizier<br/>Serverauthentifizier</alle></alle></alle> | COMODO CA<br><keine><br/><keine><br/><keine><br/>AC Raiz Certicámar<br/>DIRECCION GENER<br/>AC RAIZ FNMT-RCM<br/>EDICOM<br/>NLB Nova Ljubljans<br/>Actalis Authenticat<br/>The USERTrust Net<br/>BIT Admin-Root-CA<br/>BIT Admin-Root-CA</keine></keine></keine> |        |
| Verduelsvoluge samme indee inde      | Affirm Trust Networking     Affirm Trust Premium     Affirm Trust Premium     Affirm Trust Premium ECC     America Online Root Certificatu.     ANCERT Certificados CGN     ANCERT Certificados Notariales     ANCERT Corporaciones de Der     ANF Server CA     Aoplication CA G2                                                                                                    | Afrim Trust Commercial<br>AffrimTrust Networking<br>AffrimTrust Premium<br>AffrimTrust Premium ECC<br>America Online Root Certifica<br>ANCERT Certificados GN<br>ANCERT Certificados Notaria<br>ANCERT Corporaciones de D<br>ANF Server CA<br>Application CA 62                | Zertifikatimport-Assiste                                                                                                    | vorgang war erfolgreich.                                                                                                    | Trust Networ<br>Trust Networ<br>Trust Premium<br>Trust Premium<br>Tust Premium<br>Tost Premium<br>T Certificad<br>T Certificad<br>T Corporaci<br>C<br>occal Govern                                                                                               |        |
| Electrifikatregistrierungsanforderungen<br>Smartcard vertrauenswürdige Stämme                                                                                                    | ApplicationCA                                                                                                    | ApplicationCA                                                                                                    | 12.12.2017                                                                                                    | Serverauthentifizier                                                                                                    | Japanese Governm                                                                                                    |        |

Es kann nun noch einmal kontrolliert werden, ob auch wirklich ein gültiges Zertifikat der "Uni Hamburg, Informatik" mit Ablaufdatum "30.12.2022" mit in der Liste erscheint:

| 🛗 Console Root 🔥 🔺                                                               | Issued To                                                                                                    | Issued By                            | Expiration Date | ^ |
|----------------------------------------------------------------------------------|----------------------------------------------------------------------------------------------------|--------------------------------------|-----------------|---|
| ✓ ☐ Certificates - Current User                                                  | Contraction Contraction Contractic Contractic | DESKTOP-NI6DB0H                      | 1/13/3016       |   |
| > 📄 Personal                                                                     | DESKTOP-NI6DB0H                                                                                                    | DESKTOP-NI6DB0H                      | 1/29/3016       |   |
| Trusted Root Certification                                                       | Deutsche Telekom Root CA 2                                                                                                    | Deutsche Telekom Root CA 2           | 7/10/2019       |   |
| Certificates                                                                     | DigiCert Assured ID Root CA                                                                                                    | DigiCert Assured ID Root CA          | 11/10/2031      |   |
| > Enterprise irust                                                               | 🗔 DigiCert Global Root CA                                                                                                    | DigiCert Global Root CA              | 11/10/2031      |   |
| Active Directory User Obi                                                        | DigiCert Global Root G2                                                                                                    | DigiCert Global Root G2              | 1/15/2038       |   |
| Tructed Publishers                                                               | DigiCert Global Root G3                                                                                                    | DigiCert Global Root G3              | 1/15/2038       |   |
| Intrusted Certificates                                                           | DigiCert High Assurance EV Root CA                                                                                                    | DigiCert High Assurance EV Root      | 11/10/2031      |   |
| Third-Party Root Certifica                                                       | DownloadManager                                                                                                    | DownloadManager                      | 12/21/2022      |   |
| Trusted People                                                                   | DST Root CA X3                                                                                                    | DST Root CA X3                       | 9/30/2021       |   |
| Client Authentication Issu                                                       | D-TRUST Root Class 3 CA 2 2009                                                                                                    | D-TRUST Root Class 3 CA 2 2009       | 11/5/2029       |   |
| > 📋 Local NonRemovable Cer                                                       | D-TRUST Root Class 3 CA 2 EV 2009                                                                                                    | D-TRUST Root Class 3 CA 2 EV 2009    | 11/5/2029       |   |
| > 🧾 Smart Card Trusted Roots                                                     | Entrust Root Certification Authority                                                                                                    | Entrust Root Certification Authority | 11/27/2026      |   |
| > 📔 VSWebPublishNAMEMAT                                                          | Entrust Root Certification Authority - G2                                                                                                    | Entrust Root Certification Authori   | 12/7/2030       |   |
| > 📔 VSWebPublishUNTRUSTEI                                                        | Entrust.net Certification Authority (2048)                                                                                                    | Entrust.net Certification Authority  | 7/24/2029       |   |
| ✓                                                                                | Equifax Secure Certificate Authority                                                                                                    | Equifax Secure Certificate Authority | 8/22/2018       |   |
| > 🧾 Personal                                                                     | fbivpn.informatik.uni-hamburg.de                                                                                                    | fbivpn.informatik.uni-hamburg.de     | 12/30/2022      |   |
| Trusted Root Certification                                                       | GeoTrust Global CA                                                                                                    | GeoTrust Global CA                   | 5/21/2022       | - |
| Certificates                                                                     | GeoTrust Primary Certification Authority                                                                                                    | GeoTrust Primary Certification Au    | 7/17/2036       |   |
| > 🧾 Enterprise Trust                                                             | GeoTrust Primary Certification Authority - G3                                                                                                    | GeoTrust Primary Certification Au    | 12/2/2037       |   |
| > Intermediate Certification                                                     | GlobalSign                                                                                                    | GlobalSign                           | 3/18/2029       |   |
| > Irusted Publishers                                                             | GlobalSign                                                                                                    | GlobalSign                           | 12/15/2021      |   |
| <ul> <li>Ontrusted Certificates</li> <li>Third Date Date Certificates</li> </ul> | GlobalSign                                                                                                    | GlobalSign                           | 1/19/2038       |   |

Wichtig:

Nachdem das Zertifikat erfolgreich für "Aktueller Benutzer" hinzugefügt wurde, muss dieser Einbindungsablauf nun noch einmal für den zweiten Zertifikatsspeicher "Lokaler Computer" wiederholt werden !

Nun kann die Konsole geschlossen werden ("Datei"-> "beenden", keine Einstellungen speichern),

und SSTP-VPN sollte ab jetzt funktionieren !!!